# Manual ACTIVESystem

Safelink Ind. E Comércio 29 de Setembro de 2021

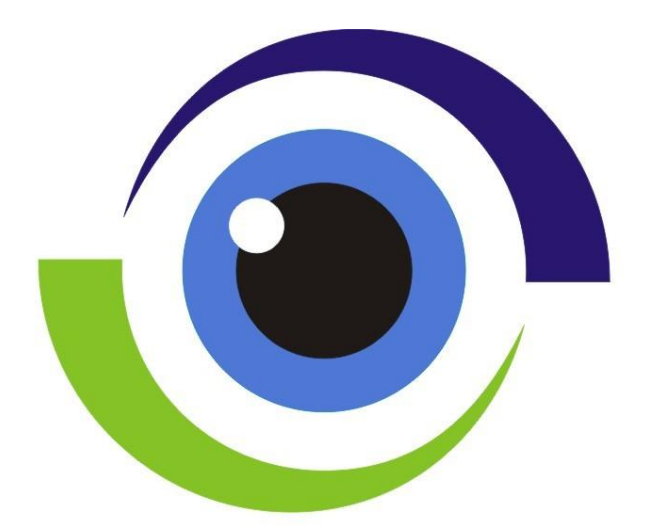

# ACTIVE System Alarm Monitoring Software

# Sumário

| 1 | Intr | oduçã  | 0                                       | 3  |
|---|------|--------|-----------------------------------------|----|
|   | 1.1  | O Pro  | grama                                   | 3  |
| 2 | Inst | alação |                                         | 4  |
|   | 2.1  | Baixar | o instalador                            | 4  |
|   | 2.2  | Requis | sitos de Sistema                        | 4  |
|   | 2.3  | Realiz | ando a instalação                       | 4  |
| 3 | Usa  | ndo o  | Active                                  | 6  |
|   | 3.1  | Prime  | ira execução                            | 6  |
|   | 3.2  | Regist | ro                                      | 7  |
|   | 3.3  | Tela p | rincipal e barra superior               | 8  |
|   |      | 3.3.1  | Tela de Evento                          | 9  |
|   |      | 3.3.2  | Barra Superior - Cadastro               | 10 |
|   |      | 3.3.3  | Barra Superior - Console                | 11 |
|   |      | 3.3.4  | Barra Superior - Dados                  | 12 |
|   |      | 3.3.5  | Barra Superior - Sistema                | 13 |
|   |      | 3.3.6  | Barra Superior - Reportar um erro       | 14 |
|   |      | 3.3.7  | Barra Superior - Relatórios             | 15 |
|   | 3.4  | Tratan | nento de Éventos                        | 16 |
|   | 3.5  | Cadas  | tros                                    | 17 |
|   |      | 3.5.1  | Cliente                                 | 17 |
|   |      | 3.5.2  | Operadores                              | 18 |
|   |      | 3.5.3  | Empresa                                 | 19 |
|   |      | 3.5.4  | Equipamento                             | 20 |
|   |      | 3.5.5  | Evento Comum                            | 21 |
|   |      | 3.5.6  | Datas Especiais                         | 22 |
|   |      | 3.5.7  | Produtos                                | 22 |
|   | 3.6  | Conso  | le                                      | 23 |
|   |      | 3.6.1  | Agenda de contatos                      | 23 |
|   |      | 3.6.2  | Agenda Armar                            | 23 |
|   |      | 3.6.3  | Troca de plantão                        | 23 |
|   |      | 3.6.4  | Controle de ativação de Clientes        | 23 |
|   |      | 3.6.5  | Clientes em observação                  | 24 |
|   |      | 3.6.6  | Ordem de Serviço                        | 24 |
|   |      | 3.6.7  | Simular evento                          | 24 |
|   |      | 3.6.8  | Inserir ocorrência manualmente          | 25 |
|   |      | 3.6.9  | Orçamento                               | 25 |
|   |      | 3.6.10 | Relatório Tático                        | 25 |
|   | 3.7  | Dados  |                                         | 26 |
|   |      | 3.7.1  | Importar Contas - Exclusivo sistema SEG | 26 |
|   |      | 3.7.2  | Limpar                                  | 26 |
|   |      | 3.7.3  | Exportar Dados                          | 26 |
|   |      | 3.7.4  | Importar Dados                          | 26 |
|   |      | 3.7.5  | Exportar Relatórios Online              | 26 |
|   |      | 3.7.6  | Acessar Relatórios Online               | 26 |
|   | 3.8  | Sistem | ıa                                      | 27 |
|   |      | 3.8.1  | Configuração                            | 27 |
|   |      | 3.8.2  | Sobre                                   | 30 |
|   |      | 3.8.3  | ACTIVESystem                            | 30 |
|   | 3.9  | Repor  | tar um erro                             | 30 |
|   | 3.10 | Relató | rios                                    | 30 |

## 1 Introdução

## 1.1 O Programa

O *ACTIVESystem* foi desenvolvido como uma renovação do antigo sistema de monitoramento SEG, de modo que muitas funcionalidades, assim como seu layout, foram herdados de seu antecessor.

Para usuários do SEG, muitas das seções apresentadas a seguir serão familiares, mas é recomendado que novos usuários leiam atentamente a todas as explicações

## 2 Instalação

#### 2.1 Baixar o instalador

O instalador do *ACTIVESystem* pode ser encontrado em <u>Nosso site</u> na aba *Aplicativos e Manuais* na seção *ACTIVESystem - Software e Ferramentas*.

#### 2.2 Requisitos de Sistema

Para que o *ACTIVESystem* possa ser utilizado, o sistema operacional do computador deve ser, no mínimo, o *Windows 7 - Service Pack 1*.

#### 2.3 Realizando a instalação

Após o término do download descompacte e execute o instalador, a tela será exibida:

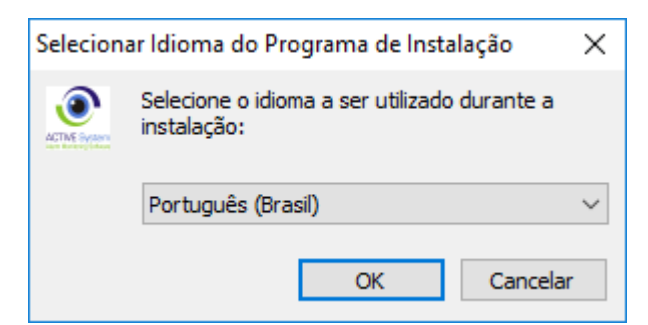

Deixe a opção *Português (Brasil)* selecionada e clique em *OK* para prosseguir. A próxima tela não possui informações relevantes a instalação, apenas clique em *Instalar*. Após o instalador terminar de executar a descompressão a seguinte tela será exibida:

| Active_System - Programa | de Instalação                                                                                                    | _               |                                          | ×     |
|--------------------------|----------------------------------------------------------------------------------------------------|-----------------|------------------------------------------|-------|
|                          | Finalizando o Assister<br>Instalação de Active_<br>Extração de dados finalizada com suce<br>programas que deseja instalar. Caso e<br>instalação do ActiveSystem em sua ma<br>programas!<br>☑ Instalar Biblioteca<br>☑ Instalar Biblioteca<br>☑ Instalar MYSQL 64 (Desmarcar par<br>☑ Instalar Relatórios<br>☑ Instalar ActiveSystem | nte de<br>Syste | e<br>ione os<br>a primeira<br>talar todo | os os |
|                          | Ins                                                                                                    | talar           |                                          |       |

Caso não tenha um MySQL instalado no computador, deixe todas as opções marcadas e clique em *Instalar*. Os detalhes das instalações marcadas fogem do escopo desse manual e portanto não serão mostradas. Os passos a seguir partem do pressuposto de que essas instalações foram finalizadas com sucesso.

No início da instalação do Active em si, a tela abaixo é exibida:

| 🔂 ActiveSystem - Programa de Instalação                                                                                 | _         |           | ×    |
|----------------------------------------------------------------------------------------------------|-----------|-----------|------|
| Selecionar Tarefas Adicionais<br>Quais tarefas adicionais devem ser executadas?                                         |           | Q         |      |
| Selecione as tarefas adicionais que você deseja que o Programa de<br>enquanto instala ActiveSystem e clique em Avançar. | Instalaçã | io execut | e    |
| Ícones adicionais:                                                                                                    |           |           |      |
| Criar um ícone na Área de <u>T</u> rabalho                                                                              |           |           |      |
|                                                                                                    |           |           |      |
|                                                                                                    |           |           |      |
|                                                                                                    |           |           |      |
|                                                                                                    |           |           |      |
|                                                                                                    |           |           |      |
|                                                                                                    |           |           |      |
|                                                                                                    |           |           |      |
| Avan                                                                                                    | çar >     | Cano      | elar |

É de grande importância que a opção de criar um ícone esteja marcada, caso contrário dificuldades serão encontradas à frente.

Na próxima página clique em Instalar e aguarde. Após o término o Active está pronto para ser usado!

## 3 Usando o Active

#### 3.1 Primeira execução

nota: O ACTIVESystem deve ser executado em modo de administrador.

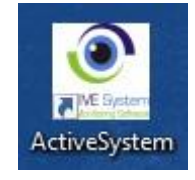

Encontre o atalho do Active e o execute. No caso de existir alguma atualização aceite-a e aguarde a conclusão.

| ACTIVE SYSTEM login                        |                                                                                                    |
|--------------------------------------------|----------------------------------------------------------------------------------------------------|
| ACTIVE System<br>Alarm Monitoring Software | Image: constraint of the second second s |

Na tela de login você deve preencher os dados do operador que irá utilizar a máquina. Como essa é a primeira execução as informações padrões são *Login: 1 e Senha: admin.* Com as informações preenchidas clique em *Ok* ou aperte *enter* para prosseguir.

Você precisará preencher as informações a seguir: (nota: se você não executou o Active como administrador a logo não irá aparecer e o cadastro irá falhar. Reabra o programa fornecendo os direitos necessários.)

| Cadastro d   | e empres    | a           |      |   |                 |                                 |
|--------------|-------------|-------------|------|---|-----------------|---------------------------------|
| Alterar      | Salvar      | Cancelar    | Sair |   |                 |                                 |
| Documento    | 0           |             |      |   |                 |                                 |
| O CNPJ       |             | Número      |      |   |                 |                                 |
| ⊖ CPF        |             |             | /    |   |                 |                                 |
|              |             |             |      |   | ACTI<br>Alarm M | VE System<br>onitoring Software |
| - Dados da e | empresa —   |             |      |   |                 |                                 |
| 110200 500   |             |             |      |   |                 |                                 |
| Nome fanta   | asia        |             |      |   |                 |                                 |
| CEP          | Cidade      | 3           |      |   |                 | UF                              |
|              | _           |             |      |   |                 | AC 🗸                            |
| Endereço (   | (Rua, nº, c | omplemento) |      |   |                 |                                 |
|              |             |             |      |   |                 |                                 |
| Bairro       |             |             |      | Т | elefone         |                                 |
|              |             |             |      | ( |                 |                                 |
| Responsáv    | /el         |             |      |   |                 |                                 |
|              |             |             |      |   |                 |                                 |
|              |             |             |      |   |                 |                                 |

Após preencher as informações clique em salvar e sair. Se tudo for preenchido corretamente o sistema irá iniciar em seguida.

#### 3.2 Registro

O *ACTIVESystem* funciona pelo método de registros, então se você comprou o Software a seguinte tela irá aparecer se você não solicitou a criação do registro com a Safelink.

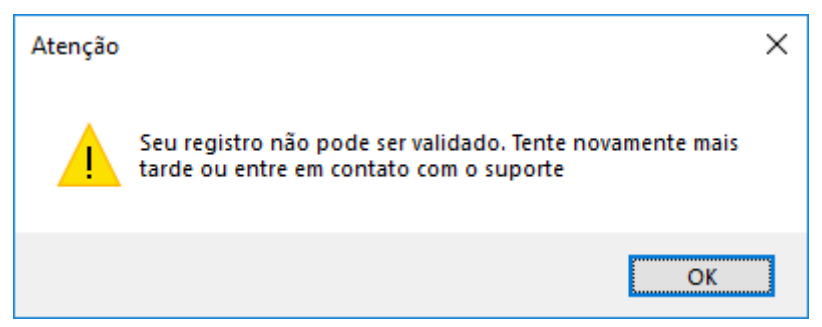

Para usuários que optarem por usar o software gratuitamente, além das outras limitações encontradas irão ver essa tela toda vez que abrirem o programa.

### 3.3 Tela principal e barra superior

A imagem a seguir apresenta a tela principal do ACTIVESystem

| 🙎 ΑСΤΙVΙ | SYSTEM -   | Sistema de N | Monitoramer | nto v.20.2.73.0  |            |                  |      |              |             |                 |               |                   |                     |                       | -           | o ×                                     |
|----------|------------|--------------|-------------|------------------|------------|------------------|------|--------------|-------------|-----------------|---------------|-------------------|---------------------|-----------------------|-------------|-----------------------------------------|
| Cadastr  | o Conso    | le Dados     | Sistema     | Reportar um erro | Relatórios | Manual do Active |      |              |             |                 |               |                   |                     |                       |             |                                         |
| Ocorrê   | ncias Pe   | ndentes (    | (0)         |                  |            |                  |      |              |             | Sem comunicação | Armados/Desar | mados Filtro: Off | Informaçõe<br>IP:19 | es do Sistema 2.168.2 | 5.10        | 28/09/2021                              |
| Conta    | Partição N | ome          |             |                  | Evento     | Descrição        |      |              | Data        | Hora Pós-Ater   | ndimento      |                   |                     |                       |             | 12:03:03                                |
|          |            |              |             |                  |            |                  |      |              |             |                 |               |                   | Operador:           | LIVE                  | RE          |                                         |
|          |            |              |             |                  |            |                  |      |              |             |                 |               |                   | ADMI                | NISTRAE               | OR          |                                         |
|          |            |              |             |                  |            |                  |      |              |             |                 |               |                   | Eventos             | no buffer:            | 0           | ACTIVE System<br>Aam Montoring Software |
|          |            |              |             |                  |            |                  |      |              |             |                 |               |                   | Conta               | Part.                 | Código      | Prior.                                  |
|          |            |              |             |                  |            |                  |      |              |             |                 |               |                   |                     |                       |             |                                         |
|          |            |              |             |                  |            |                  |      |              |             |                 |               |                   |                     |                       |             |                                         |
|          |            |              |             |                  |            |                  |      |              |             |                 |               |                   |                     |                       |             |                                         |
|          |            |              |             |                  |            |                  |      |              |             |                 |               |                   |                     |                       |             |                                         |
|          |            |              |             |                  |            |                  |      |              |             |                 |               |                   | Portas Ativ         | /as Estações          | Atualizar D | lata/Hora                               |
|          |            |              |             |                  |            |                  |      |              |             |                 |               |                   | Atualizar           | Alterar               | Adiciona    | r Remover                               |
|          |            |              |             |                  |            |                  |      |              |             |                 |               |                   | Protocole           | Por                   | ta BaudBa   | te Status                               |
|          |            |              |             |                  |            |                  |      |              |             |                 |               |                   |                     |                       |             |                                         |
|          |            |              |             |                  |            |                  |      |              |             |                 |               |                   |                     |                       |             |                                         |
|          |            |              |             |                  |            |                  |      |              |             |                 |               |                   |                     |                       |             |                                         |
| Ocorrê   | ncias Fir  | alizadas     | (0)         |                  |            |                  | C    | onsultar Log |             |                 |               |                   |                     |                       |             |                                         |
| Conta    | Partiçã    | Nome         |             | Evento           | Descriçã   | io               | Data | Hora         | Pós-Atendir | mento           |               |                   | Rece                | pção Intelbrás        | Esperance   | lo                                      |
|          |            |              |             |                  |            |                  |      |              |             |                 |               |                   |                     |                       |             |                                         |
|          |            |              |             |                  |            |                  |      |              |             |                 |               |                   | Porta TCI           | P:                    |             |                                         |
|          |            |              |             |                  |            |                  |      |              |             |                 |               |                   | Status A            | genda Correi          | 0           |                                         |
|          |            |              |             |                  |            |                  |      |              |             |                 |               |                   | Relatori            | o Online              | Status: Abe |                                         |
|          |            |              |             |                  |            |                  |      |              |             |                 |               |                   | Hora                | arios                 |             |                                         |
|          |            |              |             |                  |            |                  |      |              |             |                 |               |                   |                     |                       |             |                                         |
|          |            |              |             |                  |            |                  |      |              |             |                 |               |                   |                     |                       |             |                                         |
|          |            |              |             |                  |            |                  |      |              |             |                 |               |                   |                     |                       |             |                                         |

A tela principal é constituída dos seguintes itens:

- Ocorrências Pendentes: Nessa tabela é possível visualizar e reabrir os eventos que foram colocados como pendentes.
- Ocorrências Finalizadas: As ocorrências finalizadas aparecem aqui, é possível exibir até as últimas 200 ocorrências finalizadas. Ocorrências anteriores a isso devem ser visualizadas pelos relatórios.
- Eventos no buffer: Essa tabela lista os eventos aguardando tratamento. Ela é ordenada de acordo com a prioridade.

#### • Portas Ativas/ Estações / Atualizar Data Hora

- **Portas Ativas:** Aqui é feito o cadastro das receptoras que serão utilizadas pelo *ACTIVESystem* .
- Estações: Aqui são exibidas quais estações de trabalho estão liberadas no servidor e seu status de conexão.
- Atualizar Data/Hora: Aqui é exclusivo para atualizar a data e hora da receptora EX 204, Caso a data da receptora esteja incorreta, é necessário apenas apertar os botões que o ACTIVE vai mandar um comando de atualização para todas as receptoras configuradas no servidor.

#### • Status/Agenda/Correio

- Status: Indica quais programas externos estão abertos.
- Agenda: Exibe uma tabela dos compromissos agendados e permite editá-los.
- Correio: Mostra as mensagens recebidas de outros operadores. Também permite o envio de mensagens

#### 3.3.1 Tela de Evento

Quando chegar um evento para tratamento, a seguinte tela irá abrir, junto com um alerta sonoro:

| ATENÇÃO                           |                                                                                                    |                        |
|-----------------------------------|----------------------------------------------------------------------------------------------------|------------------------|
| Código<br>E13000'<br>Conta: Par   | Descrição       1       ALARME ZONA 01       rtição:       1       Ciente:       1       CONTA DO SISTEMA      |                        |
| Telefone<br>(41) 301<br>Endereço: | Senha Verbal:     Contra Senha:     Chave/Contra       13-3934     - POSSUI CI     - POSSUI CI                 | DIE<br>HAVE<br>DNTROLE |
| Rua Fag                           | Jundes Varela,1934<br>Pós atendimento: Status do alarme: Indefinid                                             | <b>F2</b>              |
| 1                                 | 11:10:03                                                                                                    | F7                     |
| Linha:                            |                                                                                                    |                        |
| Histórico<br>de Eventos<br>(F9)   | ATENÇÃO! Os textos salvos após o evento ser colocado em pendente ou finalizado não poderão mais ser alterados. | TIMENTO                |
| Parar<br>alarme                   | + Dados do cliente<br>Agenda de horários<br>Finalizar em Grupo<br>Finalizar                                    |                        |

Ela apresenta os dados da conta que enviou o disparo, qual o evento que chegou.

- Histórico de Eventos (Atalho: F9): Abre uma janela com o histórico de eventos daquela conta.
- **Parar alarme:** Interrompe o som temporariamente.
- +Dados do cliente: Abre a janela do cadastro do cliente.
- Agenda de horários: Mostra a tabela de horários do cliente.
- F2-F7: Exibe atalhos para o pós-atendimento.
- Pendente: Coloca o evento da tabela de pendentes.
- Finalizar: Finaliza o evento atual.
- **Finalizar em Grupo:** Exibe uma lista de todos os eventos da mesma conta que estão no buffer e finaliza todos de uma vez.

#### 3.3.2 Barra Superior - Cadastro

Ao clicar em *Cadastro* na barra superior, as seguintes opções irão aparecer:

- Cadastro Console Cliente Operadores Empresa Equipamentos Evento Comum Datas Especiais Produtos
- Cliente: Abre a janela de cadastro de clientes.
- **Operadores:** Abre a janela de cadastro de Operadores.
- Empresa: Abre a janela de cadastro da empresa.
- Equipamentos: Abre a janela de cadastro de Centrais utilizadas.
- Evento Comum: Abre a janela para inclusão de um evento comum a todas as contas.
- Datas Especiais: Abre a janela de cadastro de datas especiais.
- Produtos: Abre a janela de cadastro de produtos.

#### 3.3.3 Barra Superior - Console

| Console                  | Dados       | Sistema     | Reportar un | n erro           | Rela  | atórios | Manual   |  |  |
|--------------------------|-------------|-------------|-------------|------------------|-------|---------|----------|--|--|
| Ager                     | nda de con  | tatos       |             |                  |       |         |          |  |  |
| Ager                     | ndar armar  |             |             | -                |       | Evente  | Deserieñ |  |  |
| Troca                    | a de plantã | o           |             |                  |       | Evenilo | Descriça |  |  |
| Cont                     | role de ati | vação de cl | ientes      |                  |       |         |          |  |  |
| Clien                    | ntes em ob  | servação    |             |                  |       |         |          |  |  |
| Orde                     | m de servi  | ço          | •           |                  | Gerar | Ordem   |          |  |  |
| Verifi                   | icações Ca  | nceladas    |             | Gerenciar Ordens |       |         |          |  |  |
| Simu                     | ılar evento |             |             | -                |       |         |          |  |  |
| Inser                    | ir ocorrên  | cia manualr | nente       |                  |       |         |          |  |  |
| Orça                     | mento       |             |             |                  |       |         |          |  |  |
| Relat                    | ório Tático | )           |             |                  |       |         |          |  |  |
| Clientes sem comunicação |             |             |             |                  |       |         |          |  |  |
| Corrigir Open/Close      |             |             |             |                  |       |         |          |  |  |
|                          |             |             |             |                  |       |         |          |  |  |

Ao clicar em *Console* na barra superior, as seguintes opções irão aparecer:

- Agenda de contatos: Abre a janela de gerenciamento de contatos.
- Agenda armar: Abre a janela de gerenciamento do status: Armar nos clientes.
- Troca de plantão: Abre a janela para troca de plantão entre operadores.
- Controle de ativação de clientes: Abre a janela para controle de ativação dos clientes.
- Clientes em observação: Abre a janela de para controle dos clientes em observação.
- Ordem de serviço: Abre a janela de criação e visualização de ordens de serviço.
- Verificações Canceladas: Abre a janela de verificações canceladas.
- Simular evento: Abre a janela para simular eventos. nota: ferramenta para testes.
- Inserir ocorrência manualmente: Abre a janela para inserção manual de uma ocorrência.
- Orçamento: Abre a janela para criação de orçamentos.
- Relatório tático: Abre a janela para inserção de relatórios táticos.
- Clientes sem comunicação: Abre a janela de clientes que não mandaram eventos a mais de 24h.
- **Corrigir Open/Close:** A opção retorna as configurações dos eventos para o padrão estabelecido pelo ACTIVE.

#### 3.3.4 Barra Superior - Dados

Ao clicar em *Dados* na barra superior, as seguintes opções irão aparecer:

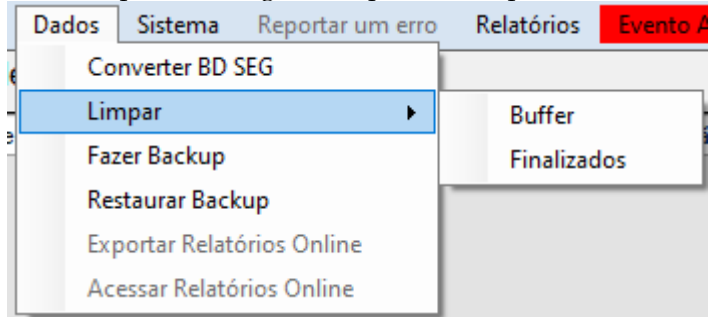

- Converter BD SEG: Ferramenta para importação de contas do sistema SEG.
- Limpar:
  - Buffer: Limpa eventos não tratados. Possui mensagem de confirmação.
  - Finalizados: Abre janela para exclusão de eventos finalizados.
- Exportar Dados: Abre a janela para exportação manual do banco de dados.
- Importar Dados: Abre a janela para importação manual do banco de dados.
- **Exportar Relatórios Online:** Abre a janela para Exportar eventos para o sistema de Relatórios Online do *ACTIVESystem*, *Esta opção está desabilitada temporariamente*.
- Acessar Relatórios Online: Abre no navegador a página inicial do sistema de Relatórios Online do *ACTIVESystem*, *Esta opção está desabilitada temporariamente*.

IMPORTANTE: O sistema de Relatórios Online está passando por manutenção, ainda não há previsão para seu funcionamento.

#### 3.3.5 Barra Superior - Sistema

Ao clicar em Sistema na barra superior, as seguintes opções irão aparecer:

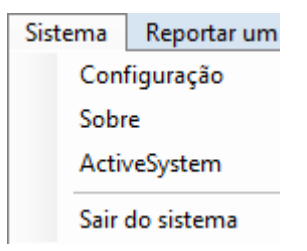

- Configuração: Abre a janela de configuração do ACTIVESystem .
- Sobre: Abre a janela com informações da empresa e do sistema.
- ACŁ1vŁSystem : Abre a janela com informações sobre a versão do ACTIVE e atualizações.
- Sair do Sistema: Fecha o sistema.

#### 3.3.6 Barra Superior - Reportar um erro

| Re | port | tar | um | erro |
|----|------|-----|----|------|
|    |      | _   |    |      |

Ao clicar em Reportar um erro A seguinte janela irá abrir:

| 🧟 Reportar Erros                       | ×              |
|----------------------------------------|----------------|
| Por favor preencha as seguintes info   | ormações:      |
| Nome:                                  |                |
| Email:                                 |                |
| Erro:                                  |                |
| Descreva com detalhes os passos que le | varam ao erro: |
|                                        |                |
|                                        |                |
|                                        |                |
| Cancelar                               | Enviar         |

Preenchendo as informações necessárias um e-mail será enviado para o nosso suporte, que fara a avaliação do caso.

Importante: certifique-se de preencher o campo *L-mail* corretamente, para que possamos entrar em contato caso necessário.

Esta opção está desabilitada temporariamente.

## 3.3.7 Barra Superior - Relatórios

Relatórios

Esse botão abre a janela de relatórios, que é detalhada em outro tópico

## 3.4 Tratamento de Eventos

#### 3.5 Cadastros

Nessa seção serão detalhadas as telas da barra superior de cadastro. Serão mostradas telas apenas em casos mais complicados.

#### 3.5.1 Cliente - Informações

| Cadastro de Clientes - Conta 0 - CONTA DO SISTEMA                                     | ×   |
|---------------------------------------------------------------------------------------|-----|
| Pesquisar Primeiro Anterior Próximo Ultimo Adicionar Alterar Exclu<br>Salvar Cancelar | ir  |
| Informações Responsáveis Responsáveis + Informações adicionais Horários Eventos       | •   |
| Conta Partição Senha Online Chave Data de Cadastro                                    | )   |
| 0 1 1 Criar Partição 1 18-07-2017                                                     |     |
| Nome MODELO CENTR                                                                     | RAL |
| CONTA DO SISTEMA                                                                      |     |
| CEP Endereço                                                                          |     |
| 82.510-190 RUA HOLANDA, 362                                                           |     |
| Bairro Cidade UF                                                                      | .   |
| BACACHERI                                                                             |     |
| Ponto de referência                                                                   |     |
|                                                                                       |     |
| Tel. Principal Tel. Secundário Email                                                  |     |
| (41)3256-3663 (41)3357-3934                                                           |     |
| Eventos que serão enviados por e-mail                                                 |     |
| Open Close Restore Alarme Z Falha Auto-teste ByPass                                   |     |
| Possui                                                                                | -   |
| Status: Ativo                                                                         |     |
| Sonha wathal                                                                          |     |
|                                                                                       |     |
| Observações                                                                           |     |
|                                                                                       | 1   |
|                                                                                       |     |
|                                                                                       |     |
|                                                                                       |     |
|                                                                                       |     |

Ao abrir a tela de cadastro de clientes a tela acima será exibida, com a conta do sistema selecionada por padrão. A partir da barra superior é possível acessar todas as funções da tela de cadastros, da seguinte forma:

- **Pesquisar:** Abre a tela de pesquisa de clientes. É possível pesquisar pelo número da conta ou pelo nome.
- Primeiro: Exibe o cliente com o menor número de conta. Normalmente é a conta do sistema.
- Anterior: Exibe o cliente anterior.
- Próximo: Exibe o cliente seguinte.
- Último: Exibe o cliente com o maior número de conta.
- Adicionar: Prepara a tela para cadastro de novo cliente.
- Alterar: Libera campos para alterar informações da conta atual
- Excluir: Exclui conta atual. Não é possível excluir a conta do sistema.
- Salvar: Salva alterações feitas na conta atual.
- Cancelar: Cancela alterações e novos cadastros.

As abas abaixo da barra superior são utilizadas para visualizar as informações da conta do cliente, sendo elas:

• Informações: Aba principal do cadastro. Para criar novas contas é obrigatório preencher

o número da conta, partição e nome.

- Responsáveis: Aba para cadastro dos responsáveis pelo local.
- **Responsáveis +:** Idem a anterior, porém com mais campos.
- Informações adicionais: Informações sobre a instalação.
- Horários: Cadastro dos horários, caso o cliente possua horários para arme e desarme..
- Eventos: Tabela de eventos. A conta 0 possui uma tabela de eventos padrão que é importada para todas as outras contas.
- Planta: Aba para inclusão da imagem da planta do local, se possuir
- **O.S.:** Aba para gerar Ordem de serviço.
- Comunicação: Últimos eventos recebidos do cliente.

#### 3.5.1.1 Responsáveis

| Cadastro de Clientes - Con                   | ta 0 - Part | ição 1 - | Especia | iria indu | istria e c | omer   | cio      | ×       |
|----------------------------------------------|-------------|----------|---------|-----------|------------|--------|----------|---------|
| <b>Pesquisar Primeiro</b><br>Salvar Cancelar | Anterior    | Próxin   | no l    | Iltimo    | Adicio     | nar    | Alterar  | Excluir |
| Planta O.S. Comunicaçã                       | io          |          |         |           |            |        |          |         |
| Informações Responsáveis                     | Response    | áveis +  | Informa | ções adi  | cionais    | Horári | ios Ever | ntos    |
| Responsável 1                                |             | _        |         |           |            |        |          |         |
| Nome                                         |             | End      | lereço  |           |            |        |          |         |
| RESPONSAVEL PARA M                           | ANUAL       |          |         |           |            |        |          |         |
| Bairro                                       | Cidade      |          |         | CEP       |            |        | UF       |         |
| MANUAL                                       | MANUAL      |          |         |           |            |        |          |         |
| Fone 1                                       | Fone 2      |          |         |           |            |        |          |         |
| 0                                            |             |          |         |           |            |        |          |         |
|                                              |             |          |         | 11/17     |            |        |          |         |
| INESPONSAVEL CRIADO                          |             | ANOAL    | DO ACI  | IVE       |            |        |          |         |
|                                              |             |          |         |           |            |        |          |         |
|                                              |             |          |         |           |            |        |          |         |
| I                                            |             |          |         |           |            |        |          |         |
| Responsável 2                                |             |          |         |           |            |        |          |         |
| Nome                                         |             | End      | lereço  |           |            |        |          |         |
|                                              |             |          |         |           |            |        |          |         |
| Bairro                                       | Cidade      |          |         | CEP       |            |        | UF       |         |
|                                              |             |          |         |           |            |        |          |         |
| Fone 1                                       | Fone 2      |          |         |           |            |        |          |         |
|                                              |             |          |         |           |            |        |          |         |
| Comentário                                   |             |          |         |           |            |        |          |         |
|                                              |             |          |         |           |            |        |          |         |
|                                              |             |          |         |           |            |        |          |         |
|                                              |             |          |         |           |            |        |          |         |
|                                              |             |          |         |           |            |        |          |         |
|                                              |             |          |         |           |            |        |          |         |

• **Responsáveis:** A aba responsáveis salva o cadastro de dois responsáveis pelo local, como nome, endereço, telefone, e um comentário caso deseje colocar uma informação adicional do responsável.

#### 3.5.1.2 +Responsáveis

| Cadastro de Clientes - Conta 0 - Partição 1 - ESPECIARIA INDUSTRIA E COME                          | rcio ×               |
|----------------------------------------------------------------------------------------------------|----------------------|
| Pesquisar Primeiro Anterior Próximo Ultimo Adicionar Al<br>Salvar Cancelar                         | <b>terar</b> Excluir |
| Planta O.S. Comunicação<br>Informações Responsáveis Responsáveis + Informações adicionais Horários | Eventos              |
| Fone 1<br>Fone 2                                                                                   | Alterar              |
| Comentário                                                                                         | Excluir              |
| Nome Fone 1 Fone 2 Comentário                                                                      |                      |
|                                                                                                    |                      |
|                                                                                                    |                      |
|                                                                                                    |                      |
|                                                                                                    |                      |
|                                                                                                    |                      |
|                                                                                                    |                      |
|                                                                                                    |                      |
|                                                                                                    |                      |
|                                                                                                    |                      |
|                                                                                                    |                      |
|                                                                                                    |                      |
|                                                                                                    |                      |

• **+Responsáveis**: Nessa aba, é possível salvar mais responsáveis pelo local, caso exista mais de 2, porém não são salvos com muitas informações como os sitados na aba anterior, os botões explicitos nessa aba são referentes ao responsável gerado para este cliente.

#### 3.5.1.3 Informações adicionais

| Cadastro de Clientes - Conta 0 - Partição 1 - ESPECIARIA INDUSTRIA E COMERCIO                              |
|----------------------------------------------------------------------------------------------------|
| Pesquisar Primeiro Anterior Próximo Ultimo Adicionar Alterar Excluir<br>Salvar Cancelar                    |
| Planta O.S. Comunicação<br>Informações Responsáveis Responsáveis + Informações adicionais Horários Eventos |
| Area/Região Data Bateria DD/MM/AAAA                                                                        |
| Instalador Modelo da central                                                                               |
| Modelo padrão 🗸                                                                                            |
| Telefone da central     URL da camêra       ( )     -                                                      |
| Informações do Responsável:                                                                                |
| Pessoa Física O Pessoa Jurídica                                                                            |
| Nome do responsavel.                                                                                       |
| RG: CPF:                                                                                                   |
|                                                                                                    |
| Procedimento a Seguir<br>Procedimento                                                                      |
|                                                                                                    |
|                                                                                                    |
|                                                                                                    |
| Percurso                                                                                                   |
| Não possui                                                                                                 |
|                                                                                                    |
|                                                                                                    |
|                                                                                                    |

- Informações adicionais: Nessa aba, são salvas informações específicas do cliente, para facilitar para o operador descobrir onde exatamante é o local do cliente, como salvar a área/região por exemplo: (Zona Sul.) etc..
- **Data da bateria:** Aqui é salva a data da bateria da central instalada no local do cliente, para um lembrete de quando deve ser trocada a bateria.
- Instalador: É salvo o nome de quem instalou a central.
- Modelo da Central: Seleciona o modelo da central do cliente, as opções que vão aparecer nessa aba são configuradas em Cadastro > Equipamentos.
- **Telefone da central:** Salva o telefone, caso o operador queira fazer algum teste para verificar se a central realmente está funcionando.
- URL da câmera: Salva o link(endereço URL) da camêra instalada no local.
- Informações do responsável: Para salvar informações como nome, Pessoa Jurídica, ou Pessoa Física, CNPJ ou CPF, RG.
- Procedimento: O procedimento que deve seguir caso aconteça alguma ocorrência
- Percurso: Percurso para chegar até o local da ocorrência.

#### 3.5.1.5 Horários

Abre o Gerenciador de Horários - Esta opção será detalhada em outro tópico

#### 3.5.1.6 Eventos

| Cadastro de O                 | Clientes - Conta 0 - Partiç                                 | ;ão 1 - CON   | ta do sis | TEMA           |                | ×       |
|-------------------------------|-------------------------------------------------------------|---------------|-----------|----------------|----------------|---------|
| <b>Pesquisar</b><br>Salvar Ca | Primeiro Anterior<br>ncelar                                 | Próximo       | Ultimo    | Adicionar      | Alterar        | Excluir |
| Planta O.S.                   | Comunicação                                                 |               |           |                |                |         |
| Informações                   | Responsáveis Responsáv                                      | veis + Inform | nações ad | cionais Horári | os Eventos     |         |
| Contact ID E                  | ventos 4/2 Importar Ever                                    | ntos          |           |                |                |         |
| Inclui                        | r Alterar                                                   | Excluir       | Cance     | lar            |                |         |
| – Pesquisar e                 | vento                                                       |               |           |                |                |         |
| Código                        | Procurar por:                                               |               |           |                |                |         |
| <ul> <li>Descrição</li> </ul> | ăo                                                          |               |           |                |                |         |
| Código                        | Descrição                                                   |               |           | Tipo           | Prio.          | ^       |
| E100000                       | EMERGENCIA MEDICA                                           |               |           | 3              | 3              |         |
| E100100                       | ALARMAO                                                     |               |           | 1              | 4              |         |
| E102000                       | CHECAGEM MEDICA                                             |               |           | 3              | 3              |         |
| E110000                       | INCENDIO ALARME                                             |               |           | 3              | 3              |         |
| E120011                       | PANICO PELO BOTAO                                           |               |           | 3              | 3              |         |
| E120012                       | PANICO PELO BOTAO                                           |               |           | 3              | 3              | ~       |
| Código                        |                                                             |               | Tì        | no de evento   | Prioridade     |         |
| E100000                       |                                                             |               | A         | lame           | 3              |         |
| Descrição do                  | Evento                                                      |               |           |                |                |         |
| EMERGENC                      | IA MEDICA                                                   |               |           |                |                |         |
|                               |                                                             |               |           |                |                |         |
|                               |                                                             |               |           | Cor            | rigir Open/Clo | se      |
| Após editar c                 | ada evento desejado. clique                                 | e em Salvar   |           | 9              | Salvar Evento  |         |
| Evento. Para                  | finalizar as mudanças e sal<br>e clique em Finalizar Edição | vá-las        |           |                | Kana Edit M    |         |
| Genniuvanien                  | le ciique eni Finalizar Eulça                               | 0.            |           | H              | nalizar Edição | )       |
|                               |                                                             |               |           |                |                |         |

- Incluir: Aba para incluir um novo evento para este cliente
- Alterar: Selecione um evento para alterar informações dele, como prioridade, descrição, etc.
- Excluir: Deleta um evento cadastrado da lista de eventos.
- Pesquisar evento: É possível pesquisar um evento pelo código do evento ou pela descrição.
- Tabela de eventos: Mostra todos os eventos cadastrados deste cliente.
- Código: Código do evento selecionado.
- Tipo de evento: O tipo de evento, é configurado de acordo com o tipo do evento
- **Prioridade:** É configurado de acordo com a relevância do evento, dependendo da prioridade, a ordem de visualização do evento altera para o operador, quando o evento está como prioridade 1, o evento passa para a primeira opção do buffer para que o operador vizualize ele primeiro que outros eventos menos relevantes, **1 para MUITO RELEVANTE 10 para POUCO RELEVANTE**,
- **Descrição:** Altera o nome da descrição do evento, quando chegar um evento no sistema, a descrição do evento com aquele código, vai aparecer na tela
- **Corrigir Open/Close:** A correção é realizada para eventos Open/Close, ao clicar nessa opção os eventos serão restaurados ás configurações normais para eventos Open/Close.

| Cadastro de Clientes - Conta 0 - Partição 1 - CONTA DO SISTEMA X                                           |
|----------------------------------------------------------------------------------------------------|
| Pesquisar Primeiro Anterior Próximo Ultimo Adicionar Alterar Excluir<br>Salvar Cancelar                    |
| Informações Responsáveis Responsáveis + Informações adicionais Horários Eventos<br>Planta O.S. Comunicação |
| Escolher Imagem                                                                                            |
|                                                                                                    |
|                                                                                                    |
|                                                                                                    |
|                                                                                                    |
|                                                                                                    |
|                                                                                                    |
|                                                                                                    |
|                                                                                                    |
|                                                                                                    |
|                                                                                                    |
|                                                                                                    |

• **Planta:** Aqui nessa aba é possível salvar uma imagem do local do cliente, (normalmente é salvo uma imagem de cima do local pego do Maps) para habilitar a opção é necessário apertar o botão Alterar nas abas do cliente.

#### 3.5.1.8 Ordem de serviço

• **O.S.:** Essa aba é para gerar ordens de serviço para o cliente em questão,

| Cadastro de Clientes - Conta 0 - Partição 1 - CONTA DO SISTEMA 🛛 🛛 🗙 |                             |                     |            |                 |              |         |              |  |
|----------------------------------------------------------------------|-----------------------------|---------------------|------------|-----------------|--------------|---------|--------------|--|
| <b>Pesquisa</b><br>Salvar                                            | <b>Primeiro</b><br>Cancelar | Anterio             | or Próxi   | mo Ultimo       | Adicionar    | Alter   | ar Excluir   |  |
| Informações<br>Planta 0.9                                            | Responsáv<br>S. Comunic     | veis Respo<br>cação | onsáveis + | Informações adi | cionais Horá | inios E | ventos       |  |
| Solicitado p                                                         | por:                        |                     |            |                 |              |         |              |  |
|                                                                      |                             |                     |            |                 |              |         |              |  |
| Motivo da O                                                          | Chamada:                    |                     |            |                 |              |         |              |  |
|                                                                      |                             |                     |            |                 |              |         | ^            |  |
|                                                                      |                             |                     |            |                 |              |         |              |  |
|                                                                      |                             |                     |            |                 |              |         |              |  |
|                                                                      |                             |                     |            |                 |              |         | $\sim$       |  |
| Gerar                                                                | · O.S.                      |                     |            |                 |              |         | Limpar       |  |
| Código                                                               | Data                        | Hora                | Motivo     |                 | Solicitado   |         | Status       |  |
| 1                                                                    | 09/05/2019                  | 09:02               | Teste das  | ordens de serv  | Safelink     |         | Finalizada   |  |
| 300                                                                  | 02/03/2020                  | 12:10               | Exclusão o | la conta 112 d  | Joab         |         | Finalizada   |  |
| 1707                                                                 | 03/12/2020                  | 09:05               |            |                 |              |         | Finalizada   |  |
| 1765                                                                 | 09/12/2020                  | 14:06               | MANUTE     | NÇÃO NO POR     | KASSIO TEO   | C.      | Finalizada   |  |
| 2016                                                                 | 26/02/2021                  | 03:19               | CLIENTE    | SEM COMUNI      | OP.LUIZ CA   | RLOS .  | Finalizada   |  |
| 2316                                                                 | 21/05/2021                  | 10:01               | PASSANG    | EM DE CABE      | SUP.RENAT    | го      | Finalizada   |  |
|                                                                      |                             |                     |            |                 |              |         |              |  |
|                                                                      |                             |                     |            |                 |              |         |              |  |
|                                                                      |                             |                     |            |                 |              |         |              |  |
|                                                                      |                             |                     |            |                 | Finalizar    | Abri    | r relatórios |  |

- Solicitado por : Essa opção mostra o nome de quem solicitou a ordem de serviço.
- Motivo da chamada: Informações adicionais da ordem de serviço.
- Gerar O.S: Gera uma nova ordem de serviço
- Limpar: Apaga as informações que foram escritas nos campos acima.
- A tabela abaixo mostra todas as ordens de serviços geradas pelo sistema.
- Finalizar: Finaliza uma ordem de serviço que esta como status aberto.
- Abrir Relatórios: Abre o relatorio da ordem de serviço selecionada no campo da tabela.

#### 3.5.1.9 Comunicação

• **Comunicação.:** Essa aba é para visualizar as comunicações geradas pelo cliente, como o último evento que foi enviado, eventos de arme/desarme, e a configuração de intervalo de horas para a configuração do teste periódico da central.

| Cadastro de Clientes - Conta 0 - Partição 1 - CONTA DO SISTEMA X                                           |
|----------------------------------------------------------------------------------------------------|
| Pesquisar Primeiro Anterior Próximo Ultimo Adicionar Alterar Excluir<br>Salvar Cancelar                    |
| Informações Responsáveis Responsáveis + Informações adicionais Horários Eventos<br>Planta O.S. Comunicação |
| Última Comunicação                                                                                         |
| Código: E255000 Data: 28/09/2021 Hora: 09:55                                                               |
| Descrição: Evento não cadastrado                                                                           |
| Último Evento de Arme/Desarme                                                                              |
| Código: E401000 Data: 11/12/2020 Hora: 13:11                                                               |
| Descrição: DESLIGADO MASTER                                                                                |
| Teste Periódico da Central                                                                                 |
| Fazer verificação do teste periódico. Hora: Data:                                                          |
| Intervalo: 24 Horas Bráximo: 00.10 17772/2020                                                              |
| Limpar Programação 110xinto. 06:10 28/05/2021                                                              |
|                                                                                                    |
|                                                                                                    |
|                                                                                                    |
|                                                                                                    |
|                                                                                                    |
|                                                                                                    |
|                                                                                                    |

#### 3.5.2 Operadores

Ao abrir a tela de operadores a tela de baixo irá aparecer.

| Cadastro de                                   | operadores                     | ×                             |
|-----------------------------------------------|--------------------------------|-------------------------------|
| Incluir A                                     | lterar Salvar Excluir Cancelar |                               |
| Matrícula 1<br>Senha<br>Tepetir senh<br>Teres | Nome ADMINISTRADOR a Nível 1 ~ | E System<br>hitoring Software |
| Matrícula                                     | Nome                           | Nível                         |
| 1                                             | ADMINISTRADOR                  | 1                             |
|                                               |                                |                               |

Nela é possível adicionar, alterar e excluir os operadores que possuem acesso ao programa. Também é possível atribuir um nível de acesso a ele, que é configurado nas configurações do *ACTIVESystem* . **OBS: Não é possível excluir a conta de administrador.** 

#### 3.5.3 Empresa

A tela de cadastro da empresa é a mesma vista durante a primeira execução do *ACTIVESystem* . Aqui você pode alterar itens do cadastro que foram preenchido errados ou atualizados.

| Cadastro d   | e empres   | а           |      |         |                                         |
|--------------|------------|-------------|------|---------|-----------------------------------------|
| Alterar      | Salvar     | Cancelar    | Sair |         |                                         |
| - Documento  | )          |             |      |         |                                         |
| O CNPJ       |            | Número      |      |         |                                         |
| ⊖ CPF        |            | /           |      |         |                                         |
|              |            |             |      |         | CTIVE System<br>arm Monitoring Software |
| – Dados da e | mpresa —   |             |      |         |                                         |
| Razão soci   | al         |             |      |         |                                         |
| Nome fanta   | isia       |             |      |         |                                         |
| CEP          | Cidade     | е           |      |         | UF                                      |
|              |            |             |      |         | AC 🗸                                    |
| Endereço (   | Rua, nº, c | omplemento) |      |         |                                         |
|              |            |             |      |         |                                         |
| Bairro       |            |             |      | Telefon | ie                                      |
|              |            |             |      | $\Box$  | <u> </u>                                |
| Responsáv    | el         |             |      |         |                                         |
|              |            |             |      |         |                                         |

## 3.5.4 Equipamento

No cadastro de equipamentos são cadastradas as centrais que são utilizadas nos clientes. É possível incluir, alterar ou excluir os equipamentos utilizados.

| Nome Equipamento de exemplo Descrição Equipamento de exemplo para manual Buscar: Nome Utilização Equipamento de exemplo Equipamento de exemplo Equipamento de exemplo Equipamento de exemplo Equipamento de exemplo Equipamento de exemplo Equipamento de exemplo Equipamento de exemplo Equipamento de exemplo Equipamento de exemplo Equipamento Equipamento Equ | Incluir                    | Alterar     | Cancelar                | Salvar            | Excluir    | Sair      |   |
|----------------------------------------------------------------------------------------------------|----------------------------|-------------|-------------------------|-------------------|------------|-----------|---|
| Nome Equipamento de exemplo Descrição Equipamento de exemplo para manual Buscar: Nome Utilização Equipamento de exemplo Equipamento de exemplo A                                                                                                    |                            |             |                         |                   |            |           |   |
| Equipamento de exemplo Descrição Equipamento de exemplo para manual Buscar: Nome Utilização  Equipamento de exemplo Equipamento de exemplo para manual                                                                                                    | Nome                       |             |                         |                   |            |           |   |
| Descrição<br>Equipamento de exemplo para manual<br>Buscar:<br>Nome Utilização A<br>Equipamento de exemplo Equipamento de exemplo para manual                                                                                                    | Equipame                   | ento de exe | mplo                    |                   |            |           |   |
| Equipamento de exemplo para manual Buscar: Nome Utilização Equipamento de exemplo Equipamento de exemplo para manual                                                                                                    | Descrição                  | )           |                         |                   |            |           |   |
| Buscar:<br>Nome Utilização A<br>Equipamento de exemplo Equipamento de exemplo para manual                                                                                                    | Equipame                   | ento de exe | mplo para mai           | nual              |            |           |   |
| Buscar:<br>Nome Utilização A<br>Equipamento de exemplo Equipamento de exemplo para manual                                                                                                    | Equipan                    |             | inpio para ma           | i i ci ci i       |            |           |   |
| Buscar:<br>Nome Utilização A<br>Equipamento de exemplo Equipamento de exemplo para manual                                                                                                    |                            |             |                         |                   |            |           |   |
| Buscar:<br>Nome Utilização A<br>Equipamento de exemplo Equipamento de exemplo para manual                                                                                                    |                            |             |                         |                   |            |           |   |
| Buscar:<br>Nome Utilização A<br>Equipamento de exemplo Equipamento de exemplo para manual                                                                                                    |                            |             |                         |                   |            |           |   |
| Buscar:<br>Nome Utilização A<br>Equipamento de exemplo Equipamento de exemplo para manual                                                                                                    |                            |             |                         |                   |            |           |   |
| Buscar:<br>Nome Utilização<br>Equipamento de exemplo Equipamento de exemplo para manual                                                                                                    |                            |             |                         |                   |            |           |   |
| Buscar:<br>Nome Utilização A<br>Equipamento de exemplo Equipamento de exemplo para manual                                                                                                    |                            |             |                         |                   |            |           |   |
| Buscar:<br>Nome Utilização A<br>Equipamento de exemplo Equipamento de exemplo para manual                                                                                                    |                            |             |                         |                   |            |           |   |
| Buscar:<br>Nome Utilização A<br>Equipamento de exemplo Equipamento de exemplo para manual                                                                                                    |                            |             |                         |                   |            |           |   |
| Buscar:<br>Nome Utilização A<br>Equipamento de exemplo Equipamento de exemplo para manual                                                                                                    |                            |             |                         |                   |            |           |   |
| Buscar:          Nome       Utilização         Equipamento de exemplo       Equipamento de exemplo para manual                                                                                                    |                            |             |                         |                   |            |           |   |
| Buscar:          Nome       Utilização         Equipamento de exemplo       Equipamento de exemplo para manual                                                                                                    |                            |             |                         |                   |            |           |   |
| Nome     Utilização       Equipamento de exemplo     Equipamento de exemplo para manual                                                                                                    |                            |             |                         |                   |            |           |   |
| Equipamento de exemplo Equipamento de exemplo para manual                                                                                                    | Buecar                     |             |                         |                   |            |           |   |
| Equipamento de exemplo Equipamento de exemplo para manual                                                                                                    | Buscar:                    |             |                         | ~                 |            |           |   |
| s                                                                                                    | Buscar:<br>Nome            |             | Utiliza                 | ção               |            |           |   |
|                                                                                                    | Buscar:<br>Nome<br>Equipam | ento de exe | Utiliza<br>emplo Equipa | ção<br>mento de e | exemplo pa | ra manual |   |
|                                                                                                    | Buscar:<br>Nome<br>Equipam | ento de exe | Utiliza<br>emplo Equipa | ção<br>mento de e | exemplo pa | ra manual | • |
|                                                                                                    | Buscar:<br>Nome<br>Equipam | ento de exe | Utiliza<br>emplo Equipa | ção<br>mento de e | exemplo pa | ra manual | • |
|                                                                                                    | Buscar:<br>Nome<br>Equipam | ento de exe | Utiliza<br>emplo Equipa | ção<br>mento de e | exemplo pa | ra manual | • |
|                                                                                                    | Buscar:<br>Nome<br>Equipam | ento de exe | Utiliza<br>emplo Equipa | ção<br>mento de e | exemplo pa | ra manual | • |
|                                                                                                    | Buscar:<br>Nome<br>Equipam | ento de exe | Utiliza<br>emplo Equipa | ção<br>mento de e | exemplo pa | ra manual | • |
|                                                                                                    | Buscar:<br>Nome<br>Equipam | ento de exe | Utiliza<br>mplo Equipa  | ção<br>mento de e | exemplo pa | ra manual |   |
|                                                                                                    | Buscar:<br>Nome<br>Equipam | ento de exe | Utiliza<br>emplo Equipa | ção<br>mento de e | exemplo pa | ra manual |   |
|                                                                                                    | Buscar:<br>Nome<br>Equipam | ento de exe | Utiliza<br>emplo Equipa | ção<br>mento de e | exemplo pa | ra manual | • |
|                                                                                                    | Buscar:<br>Nome<br>Equipam | ento de exe | Utiliza<br>mplo Equipa  | ção<br>mento de o | exemplo pa | ra manual |   |

#### 3.5.5 Evento Comum

A tela de cadastro de evento é dividida em duas partes:

| Cadastro de Evento Comum - Múltiplas Contas                                                                                            | ×          |
|----------------------------------------------------------------------------------------------------|------------|
| Editar Evento Específico<br>Novo O Alterar Código: Pe                                                                                  | squisar    |
| Tipo de protocolo     Tipo do evento       I - Contact ID     Open     Alarme     ByPass       2 - 4x2     Close     Restore     Falha | Autoteste  |
| Código Prioridade<br>Obs.: Prioridade em 10 salva autom<br>Descrição                                                                   | aticamente |
| Excluir Incluir                                                                                                    | Evento     |

Para criar um novo evento para todas as contas apenas preencha as informações necessárias e clique em *Incluir Evento*.

| Cadastro de l                                                                                                    | Cadastro de Evento Comum - Múltiplas Contas |                                |                               |                         |              |  |  |  |
|----------------------------------------------------------------------------------------------------|---------------------------------------------|--------------------------------|-------------------------------|-------------------------|--------------|--|--|--|
| Editar Event                                                                                                    | to Específico -                             |                                |                               |                         |              |  |  |  |
| O Novo                                                                                                    | Alterar Có                                  | digo:                          |                               | Pesqui                  | sar          |  |  |  |
| Contas Encontradas: 0 Contas no Sistema: 381                                                                                                    |                                             |                                |                               |                         |              |  |  |  |
| Conta                                                                                                    | Partição                                    | Código                         | Descrição                     | Prioridade              | Tip          |  |  |  |
| Tipo de prot       Image: Optimized state       Image: Optimized state       Image: Optimized sta | ocolo T<br>ntact ID                         | ìpo do evento<br>Open<br>Olose | ) Alarme O I<br>) Restore O I | ByPass () Auto<br>Falha | ><br>o-teste |  |  |  |
| Código                                                                                                    | Prioridad                                   | e Obs.:                        | Prioridade em 10              | salva automatica        | amente       |  |  |  |
| Descrição                                                                                                    |                                             |                                |                               |                         |              |  |  |  |
|                                                                                                    |                                             |                                | Excluir                       | Salvar Altera           | ções         |  |  |  |

Para alterar um evento existente é necessário pesquisar pelo código primeiro. Após encontrar o evento altere as informações desejadas e clique em *Salvar Alterações*.

#### 3.5.6 Datas Especiais

As datas especiais são os feriados que ocorrerão durante o ano. As datas especiais são tratadas de forma diferente pelo programa em relação a tabela de horários.

| Cadastro                                      | de datas e                              | speciais                          |         |           |               |           | × |
|-----------------------------------------------|-----------------------------------------|-----------------------------------|---------|-----------|---------------|-----------|---|
| Incluir                                       | Alterar                                 | Salvar                            | Excluir | Cancelar  | Sair          |           |   |
| Escolha u<br>sexta fe<br>Descrição<br>FERIADO | ima data ate<br>ira , 15 de<br>DDE EXEM | é o fim do a<br>fevereiro<br>IPLO | de 2019 | e: Dia    | <b>a</b><br>j | Mês<br>02 |   |
| Dia                                           |                                         | Mês                               |         | Descrição |               |           |   |
| 15                                            |                                         | 2                                 |         | FERIADO D | E EXEM        | PLO       |   |
|                                               |                                         |                                   |         |           |               |           |   |
|                                               |                                         |                                   |         |           |               |           |   |
|                                               |                                         |                                   |         |           |               |           |   |
|                                               |                                         |                                   |         |           |               |           |   |
|                                               |                                         |                                   |         |           |               |           |   |

#### 3.5.7 Produtos

Os produtos cadastrados são utilizados na hora de criar orçamentos. É possível Adicionar e Excluir produtos.

| Cadastro de Produto               | ×           |
|-----------------------------------|-------------|
| Adicionar Salvar Excluir Cancelar |             |
| Preço: (R\$)                      |             |
| Descrição:                        |             |
| Descrição                         | Preço (R\$) |
| Produto de exemplo                | 10,00       |
|                                   |             |
|                                   |             |
|                                   |             |
|                                   |             |
|                                   |             |
|                                   |             |
|                                   |             |
|                                   |             |
|                                   |             |
|                                   |             |
|                                   |             |

#### 3.6 Console

Nessa seção serão detalhadas as telas da barra superior de console. Serão mostradas telas apenas em casos mais complicados.

#### 3.6.1 Agenda de contatos

Aqui você pode estar cadastrando contatos que não pertencem a clientes, como fornecedores e prestadores de serviço da empresa.

#### 3.6.2 Agenda Armar

É possível agendar temporariamente um novo horário de arme para algum cliente. Para isso clique em *Buscar cliente*. Isso abrirá uma janela de busca. Com o cliente selecionado, preencha a data desejada e clique em *Salvar*.

#### 3.6.3 Troca de plantão

Abre a janela para troca de operador. Preenchendo as informações de login o sistema trocará o operador ativo da máquina.

#### 3.6.4 Controle de ativação de Clientes

Nessa tela é feito o controle dos clientes que estão sendo monitorados. Ao desativar um cliente ele não receberá mais eventos até ser ativado novamente.

| Controle de ativação de clientes |           |             |                      |          |              |    |        | × |  |
|----------------------------------|-----------|-------------|----------------------|----------|--------------|----|--------|---|--|
| Clientes  Conta Somentos desati  |           |             |                      |          |              |    |        |   |  |
| Conta                            | Partição  | Nome        |                      |          |              |    | Status | ^ |  |
| 0                                | 1         | CONTA DO S  | SISTEMA SEG          | ì        |              |    | Ativo  |   |  |
| 1                                | 1         | CONTA DO S  | CONTA DO SISTEMA     |          |              |    |        |   |  |
| 106                              | 1         | FUJIOKA - S | FUJIOKA - SAMAMBAIA  |          |              |    |        |   |  |
| 300                              | 1         | RESIDÊNCI/  | RESIDÊNCIA SRª IRACY |          |              |    |        |   |  |
| 301                              | 1         | TESTE INTE  | LBRAS                |          |              |    | Ativo  | ~ |  |
|                                  |           |             |                      |          | Reativá-lo e | m: |        |   |  |
|                                  | Desativar |             |                      |          | 14/02/2019   |    |        |   |  |
|                                  |           |             |                      | 09:46:51 | *            |    |        |   |  |

É desativar temporariamente, marcando a caixa *Reativá-lo em* e preenchendo uma data, ou por tempo indeterminado, deixando ela desmarcada. **OBS: Será necessário reativar o cliente manualmente se não marcar a caixa.** 

#### 3.6.5 Clientes em observação

Aqui é feito o controle de clientes em observação. Ao cadastrar uma mensagem de observação em um cliente seus eventos virão na tela com a mensagem piscando na parte superior até que passe a data de término preenchida ou a observação seja excluída manualmente.

| Ordem de Serviço    |                |                 |                    |                |        | ×                 |
|---------------------|----------------|-----------------|--------------------|----------------|--------|-------------------|
| Alterar Salvar      | Cancelar Fin   | alizar OS 🛛 Imp | orimir OS Sair     |                |        |                   |
| Buscar Status OS: [ |                | Buscar Cliente  | e:                 | Buscar Conta:  |        |                   |
| Codigo              | Data           | Hora            | Cliente            | Solic          | itado  | Status            |
| 1                   | 14/02/2019     | 10:04           | CONTA DO SISTE     | MA SEG Client  | e      | Pendente          |
|                     |                |                 |                    |                |        |                   |
|                     |                |                 |                    |                |        |                   |
|                     |                |                 |                    |                |        |                   |
|                     |                |                 |                    |                |        |                   |
|                     |                |                 |                    |                |        |                   |
|                     |                |                 |                    |                |        |                   |
|                     |                |                 |                    |                |        |                   |
| Ordem de Serviço    |                |                 |                    |                |        |                   |
| Nome: CONTA         | DO SISTEMA SEG |                 | Conta: 0           | Partição: 1 Té | cnico: |                   |
| Motivo:             |                |                 | Serviço Realizado: |                |        |                   |
| Ordem de serviça    | o de exemplo   |                 |                    |                |        | Data Atendimento: |
|                     |                |                 |                    |                |        | 14/02/2019        |
|                     |                |                 |                    |                |        | Hora Atendimento: |
|                     |                |                 |                    |                |        | 00:00:00          |
|                     |                |                 |                    |                |        | Tempo de Serviço: |
|                     |                |                 |                    |                |        | Min               |
| De see Likikas daas |                |                 |                    |                |        |                   |
| Peças Utilizadas:   | Dana           |                 | Pec                | a:             |        | la al via Da      |
| Quantidade          |                |                 | Quantidad          | e.             |        | inciuir Meça      |
|                     | US Gerada      |                 | Descrição          | da Peca:       |        | Alterar Paca      |
|                     |                |                 | Booongoo           | aa i o ya.     |        | Alterar i ega     |
|                     |                |                 |                    |                |        | Excluir Peça      |
|                     |                |                 |                    |                |        | Excluir Peça      |

#### 3.6.6 Ordem de Serviço - Gerenciar Ordens

Na tela de ordem de serviço é possível Alterar e finalizar as ordens de serviços que foram geradas nas contas de clientes. **OBS: Finalizar uma ordem de serviço impossibilita a impressão da mesma**.

#### 3.6.7 Simular evento

Aqui é possível simular eventos para as contas cadastradas. Eventos simulados respeitam todas as verificações de tabela e prioridade. AVISO: Eventos simulados aparecem nos relatórios. Utilizar com cuidado.

#### 3.6.8 Inserir ocorrência manualmente

A inserção manual insere um evento interno M000007 nas ocorrências finalizadas, com o texto desejado no pós-atendimento.

#### 3.6.9 Orçamento

Para criar um orçamento, algum produto deve ter sido cadastrado na janela de cadastro de produtos. Com os orçamentos montado é possível realizar a impressão ou o envio por E-mail.

#### 3.6.10 Relatório Tático

O relatório tático é usado para monitorar o tempo que o tático levou desde a hora do disparo até chegar no local.

#### 3.6.11 Clientes sem comunicação

Abre uma janela de informação sobre clientes que não tem comunicação à mais de 24 horas.

#### 3.7 Dados

Nessa seção serão detalhadas as telas da barra superior de dados. Serão mostradas telas apenas em casos mais complicados.

#### 3.7.1 Importar Contas - Exclusivo sistema SEG

Se você era cliente do antigo sistema SEG pode realizar aqui a importação das contas, eventos, responsáveis e tabelas de horários que eram utilizadas no outro Software. Basta marcar a caixa e clicar em cada botão 1 vez.

#### 3.7.2 Limpar

Dentro de limpar são encontradas as seguinte opções:

- Buffer: Apaga todos os eventos que estão no Buffer. NÃO RECOMENDADO
- Finalizados: Apaga os eventos finalizados dentro de um período de tempo a ser escolhido.

#### 3.7.3 Fazer Backup

A opção Fazer Backup cria um backup criptografado do banco na pasta selecionada.

#### 3.7.4 Restaurar Backup

A opção Restaurar Backup pega um banco criado pela opção Fazer Backup e coloca no *ACTIVESystem* .

#### 3.7.5 Exportar Relatórios Online

Abre o programa que gerencia os relatórios online. É possível visualizar o programa, mas o envio só éfeito mediante contratação do serviço, **Esta opção está desabilitada temporariamente**.

#### 3.7.6 Acessar Relatórios Online

Essa opção é um atalho para o site dos relatórios online. **OBS: Esta opção está desabilitada** temporariamente

#### 3.8 Sistema

Nessa seção serão detalhadas as telas da barra superior de sistema. Serão mostradas telas apenas em casos mais complicados.

| Configuração do sistema                                                     |                                                                               |
|-----------------------------------------------------------------------------|-------------------------------------------------------------------------------|
| Propriedades + Propriedades Interface e Backup Inter                        | grações Rede                                                                  |
| Intervalo de verificação do sistema<br>Em minutos: 15 Número de avisos: 1   | Confirmar senha ao executar uma tarefa<br>O Sempre confirmar<br>Não confirmar |
| Configuração dos níveis de segurança                                        | Janela de solicitação de presença                                             |
| Configurar                                                                  | ◯ Sim                                                                         |
| Janela de ocorrências finalizadas                                           | Considerar a programação das datas especiais                                  |
| Quantidade de ocorrências na grade 150 🗸                                    | Sim ○ Não                                                                     |
| Serviço de envio de e-mail                                                  | Salvar autom. eventos Open/Close dentro do horário                            |
| O Sim         Configurar           ● Não         Emails a serem enviados: 0 | ◯ Sim                                                                         |
| Corrigir tabelas de horário e Controle Ocioso                               | Salvar autom. testes periódicos                                               |
| Tabela de Horários Controle Ocioso                                          | ◯ Sim                                                                         |
| Tempo de ociosidade monitorado                                              | Exibir Eventos de desarme fora do horário                                     |
| Tempo: 24 V Horas                                                           | ● Sim ○ Não                                                                   |
|                                                                             |                                                                               |
| Limpar horários de auto teste das centrais                                  | Salvar e Sair                                                                 |

#### 3.8.1 Configuração

Ao abrir a janela de configurações ela estará da seguinte forma:

- Intervalo de verificação do sistema: É o intervalo de tempo que o *ACTIVESystem* verifica as tabelas de horários e auto-testes
- **Configuração dos níveis de segurança:** Abre a janela para configurar os níveis dos operadores. O nível 1 é o nível de administrador e sempre pode realizar todas as operações. Os demais são totalmente personalizáveis.
- Janela de ocorrências finalizadas: Seleciona quantas ocorrências finalizadas são mostradas na janela principal do software.
- Serviço de envio de e-mail: Abre a janela de configuração do E-mail que será utilizado. Para funcionar, também é necessário marcar as caixas de eventos a serem enviados no cadastro dos clientes.
- **Corrigir tabelas de horário:** Caso a importação das tabelas de horário do SEG apresentem problemas, a correção deve arrumar.
- Tempo de ociosidade monitorado: Tempo que o programa monitora a ociosidade do operador.
- **Confirmar senha ao executar uma tarefa:** Se marcado para sempre confirmar, toda operação realizada no software exigirá a senha do operador atual.

- Janela de solicitação de presença: Se marcado *Sim*, uma janela para confirmar a matrícula aparecerá de tempos em tempos.
- **Considerar a programação das datas especiais:** Configura se os feriados devem ser levados em consideração pelo tratamento de eventos.
- Salvar autom. eventos Open/Close dentro do horário: Configura se os eventos de arme e desarme devem levar em conta a tabela de horários.
- Salvar autom. testes periódicos: Configura se os eventos de auto-teste devem ser salvos automaticamente.
- Limpar horários de auto teste das centrais: Limpa o horário previsto de auto-teste de todos os clientes.

| Configuração do sistema                   |              |                         |      | 1             |
|-------------------------------------------|--------------|-------------------------|------|---------------|
| Propriedades + Propriedades Interfac      | e e Backup   | Integrações             | Rede |               |
| Apagar Eventos em Buffer<br>Apagar!       | Criar Tabela | as de Ocorrênc<br>Criar | cia  |               |
| Padronizar tabela de eventos              |              |                         |      | :             |
| Verificar data das baterias<br>Sim<br>Não |              |                         |      |               |
| Padronizar telefones<br>Iniciar           |              |                         |      | :             |
| Atualizar hora dos eventos                |              |                         |      |               |
| <ul> <li>Não</li> </ul>                   |              |                         |      |               |
| Limpar horários de auto teste das centr   | rais         |                         |      | Salvar e Sair |

Na aba +Propriedades as seguintes opções serão encontradas.

- Apagar Eventos em Buffer: Apaga os eventos que estão no Buffer NÃO RECOMENDADO
- **Padronizar tabela de eventos:** Padroniza a tabela de eventos de todos os clientes (Volta as configurações padrões para eventos).
- Verificar data das baterias: A opção sim habilita para que o sistema verifique a situação das baterias dos clientes, é configurado uma data de instalação, e o sistema avisa com um evento quando é necessário trocar a bateria do cliente em questão.
- Padronizar telefones: Padroniza os telefones cadastrados na base dados.
- Atualizar hora dos eventos: Habilitada, a opção vai verificar a hora de todos os eventos enviados pelas receptoras, e analisar com a hora do computador, caso esteja diferentes, vai aparecer uma mensagem para cada evento que estiver com a data diferente, se quer atualizar, caso clique em sim, no pós-atendimento do evento, vai aparecer a data/hora que o receptora mandou o evento, e logo após, a hora que está configurada no computador.

| Configuração do sistema                                                                                                    |                        |               |  |  |  |  |  |  |
|----------------------------------------------------------------------------------------------------|------------------------|---------------|--|--|--|--|--|--|
| Propriedades + Propriedades Interface e Ba                                                                                                    | ackup Integrações Rede |               |  |  |  |  |  |  |
| Cor das ocorrências na grade (Ocor. pendentes)       Colorir eventos         Em destaque parcial       Tipo de evento         Em destaque todos os eventos       Prioridade do evento |                        |               |  |  |  |  |  |  |
| Configuração dos sons<br>Configurar                                                                                                    |                        |               |  |  |  |  |  |  |
| Backup Remoto                                                                                                    |                        |               |  |  |  |  |  |  |
| Local de destino:                                                                                                    | Alterar o              | local         |  |  |  |  |  |  |
| O Não O0:00                                                                                                    | o backup               |               |  |  |  |  |  |  |
| Sim     Salvar Backup     Fazer agora                                                                                                    | Em dias)               |               |  |  |  |  |  |  |
|                                                                                                    |                        |               |  |  |  |  |  |  |
| Limpar horários de auto teste das centrais                                                                                                    |                        | Salvar e Sair |  |  |  |  |  |  |

Na aba de Interface e Backup as seguinte opções são encontradas

- Cor das ocorrências na grade: Muda a seleção de cores das ocorrências pendentes
- **Colorir eventos:** Muda a seleção de cores entre o agrupamento pelo tipo de evento e o agrupamento pela prioridade do evento.
- Configuração dos sons: Permite selecionar uma das seguintes configurações de som:
  - Único som: Pega o arquivo de som escolhido e reproduz em todos os eventos.
  - **Personalizada:** Pega os sons armazenados em C:\ActiveSystem\Som. É possível substituir os sons trocando os arquivos por outros de mesmo nome.
  - Desabilitado: Deixa o ACTIVESystem sem som.
- **Backup Remoto:** Preenchendo as informações o Active começa a fazer backups periódicos do banco de dados.

Na aba de *Rede* você configura o *ACTIVESystem* para trabalhar em rede.

| Configuração do sistema Propriedades Interface e Backup Rede |                                  |  |
|--------------------------------------------------------------|----------------------------------|--|
| Tipo de Rede:                                                |                                  |  |
| Servidor Externo: localhost                                  | (Digite o IP do Servidor) Gravar |  |
| Liberar Máquinas<br>IP da máquina:<br>Adicionar              | Excluir Liberar Máquinas         |  |
|                                                              |                                  |  |

- **Tipo de Rede:** No modo *Local* a máquina funciona como servidor, possibilitando o uso do software e armazenando o banco de dados. No modo *Servidor Externo* a máquina funciona como operador, apenas possibilitando o uso do software, enquanto acessa o banco do servidor.
- Liberar Máquinas: No servidor é necessário liberar as máquinas de operadores que podem ter acesso aos dados.

#### 3.8.2 Sobre

Á página *Sobre* possui as informações sobre o seu registro, como número total de clientes que podem ser cadastrados, número de máquinas e número de portas que podem ser utilizadas.

#### 3.8.3 ACL1vLSystem

Essa página contém informações do software, como a versão atual e um histórico de correções que foram feitas.

#### 3.9 Reportar um erro

Esse botão abre uma janela onde para enviar um E-mail com informações sobre algum erro que aconteceu com o *ACTIVESystem* durante o uso. É importante preencher todas as informações de contato com atenção, para que possamos entrar em contato caso seja necessário.

#### 3.10 Relatórios

Ao abrir o programa de relatórios, o visualizador se encontrará em segundo plano, enquanto essa janela estará no foco:

| 🧟 Relatórios 🛛 🗙              |  |  |  |  |  |  |  |  |  |
|-------------------------------|--|--|--|--|--|--|--|--|--|
| Qual relatório deseja exibir? |  |  |  |  |  |  |  |  |  |
| Armados e Desarmados          |  |  |  |  |  |  |  |  |  |
| Clientes desativados          |  |  |  |  |  |  |  |  |  |
| Ocorrências                   |  |  |  |  |  |  |  |  |  |
| Plantão de operadores         |  |  |  |  |  |  |  |  |  |
| Solicitação de presença       |  |  |  |  |  |  |  |  |  |
| Ordem de serviço              |  |  |  |  |  |  |  |  |  |
| Orçamento                     |  |  |  |  |  |  |  |  |  |
| Tático                        |  |  |  |  |  |  |  |  |  |
| Cancelar                      |  |  |  |  |  |  |  |  |  |
|                               |  |  |  |  |  |  |  |  |  |

- Armados e Desarmados: Gera um relatório exibindo o status atual dos clientes. Os armados são mostrados primeiro, em ordem crescente e conta, e os desarmados em seguida, respeitando a mesma ordem.
- **Clientes desativados:** Esse relatório mostra os clientes que foram desativados pela empresa e a data de reativação. No caso dos clientes sem reativação, será exibida a data fictícia 30/12/9999.

#### • Ocorrências:

| Ocorrências                                                                                                    | ×                                                          |
|----------------------------------------------------------------------------------------------------|------------------------------------------------------------|
| Intervalo de Clientes                                                                                                    | Relação de Clientes                                        |
| Início: Fim:<br>Contas de: à<br>(Opcional)<br>Pesquisar Cliente<br>Intervalo de Data e Hora<br>Data inicial: Hora inicial:<br>18/02/2019 , ▼ 09:23:38 ↓ | Conta Partição Nome                                        |
| 19/02/2019         ▼         09:23:38         ▼                                                                                                    | Excluir Limpar                                             |
| Tipos de Eventos                                                                                                    | estore 🗌 Bypass 🔲 Falha 🔛 Auto-Teste 📄 Mensagem do Sistema |
| Selecionar Todos                                                                                                    | Gerar Relatório Sair                                       |

- Intervalo de Clientes: Ao clicar nos campos uma janela de pesquisa é aberta para você escolher qual conta você quer. No caso de relatórios unitários só é necessário preencher o campo *Início*.
- Intervalo de Data e Hora: Aqui é selecionado o período desejado.
- Tipos de Eventos: Cada caixa de seleção representa um tipo de evento a ser mostrado. O botão *Selecionar Todos* marca todas as caixas de eventos. OBS: é necessário marcar ao menos um tipo de evento para exibir o relatório.
- Relação de Clientes: Essa tabela mostra quais clientes serão exibidos no relatório. Em caso de erros o botão *Excluir* remove o cliente selecionado e o botão *Limpar* remove todos os clientes.
- **Plantão de operadores:** Relatório dos plantões realizados por cada operador, e quantos eventos foram finalizados durante aquele plantão.
- Ordem de serviço: Aqui é possível selecionar uma ordem de serviço aberta para impressão.
- Orçamento: Gera uma folha com um orçamento criado.

Tático: Relatório com a relação dos táticos e os operadores que trabalharam em conjunto.

## 3.11 Gerenciador de horários

| 🙎 Horári                                                                                                    | ios Clientes                                                                           |           |        |       |         |       |          |       |        |      |        |      | - 0    | × |
|----------------------------------------------------------------------------------------------------|----------------------------------------------------------------------------------------|-----------|--------|-------|---------|-------|----------|-------|--------|------|--------|------|--------|---|
| Nome:     CONTA DO SISTEMA     Funções       Conta:     0     Partição:     1     Pesquisar Cliente     Adicionar Horáno     Limpartabela     Copiar Segunda       Horanio     Corrlig |                                                                                        |           |        |       |         |       |          |       |        |      |        |      |        |   |
|                                                                                                    | Segunda Feira                                                                          | Terça     | Feira  | Quart | a Feira | Quint | ta Feira | Sexta | Feira  | Sáb  | ado    | Do   | omingo |   |
| Hora                                                                                                    | Status                                                                                 | Hora      | Status | Hora  | Status  | Hora  | Status   | Hora  | Status | Hora | Status | Hora | Status |   |
|                                                                                                    |                                                                                        | Talasiana |        |       |         |       |          |       |        |      |        |      |        |   |
| Ultima<br>Stat<br>Status                                                                                                    | Ultima Atualização 10:28<br>Status Atual: Desarmado<br>Status Previsto: Não há horário |           |        |       |         |       |          |       |        |      |        |      |        |   |

- Nome, Conta e Partição: Será exibido o nome, conta e partição do cliente atual.
- Horário: Aba de horários cadastrados do cliente, cada Grid vai aparecer informações dos cadastros nos dias selecionados.
- Config: Aba para abrir opções de configurações, será tratado em outro tópico
- Pesquisar Cliente: Faz uma busca dos clientes cadastrados na base de dados.
- Limpar Tabela: Apaga todos os horários cadastrados para este cliente.
- Copiar Segunda: Copia o cadastro de horários da segunda-feira para todos os outros dias.
- **Tolerância**: Dá um tempo de tolerância para que o cliente possa ativar/desativar o alarme depois dos horários marcados.
  - Ultima atualização: Mostra a hora que o Gerenciador de Hórarios fez a última verificação dos horários (atualiza de 5 em 5 minutos).
  - Status atual: Salva o status que está no cliente.
  - Status previsto: Mostra o status previsto do cliente.
- Adicionar Horário: Nessa opção será adicionado os horários de arme e desarme do cliente

| Adicionar                                             | Х |
|-------------------------------------------------------|---|
| Este horário será inserido em:<br>Conta 0, Partição 1 |   |
| Dia:                                                  | ~ |
| Hora:                                                 |   |
| Status:                                               | _ |
| 🔘 Armado                                              |   |
| <ul> <li>Desarmado</li> </ul>                         |   |
| Salvar                                                |   |

- Dia: Seleciona um dia específico, dias da semana, finais de semana ou todos os dias que querem inserir novos horários de arme ou desarme.
- Hora: Determina a hora dos armes/desarmes.
- Status: O status de armado ou desarmado para os dias/horas determinados.

Horários: Após terminar de cadastrar os horários do cliente, este é o resultado que será
encontrado (A apresentação dessas tabelas varias de cliente para cliente) no exemplo, o cliente desarma o estabelecimento as 09:00 e arma as 18:00 durante a semana, e nos finais de semana o arme é as 13:00

| Horários C<br>Nome: CON<br>Conta: 0<br>Horario Cont                                                                                                    | Morários Clientes     —     X       Nome:     CONTA DO SISTEMA     Funções       Conta:     0     Patição:     1       Horário     Carlar     Copiar Segunda |          |          |          |            |          |             |          |           |          |        | ×        |         |  |
|----------------------------------------------------------------------------------------------------|----------------------------------------------------------------------------------------------------|----------|----------|----------|------------|----------|-------------|----------|-----------|----------|--------|----------|---------|--|
| Seg                                                                                                    | unda Feira                                                                                                    | Ter      | ça Feira | Qu       | arta Feira | Qu       | uinta Feira | Se       | xta Feira | Sá       | bado   | D        | omingo  |  |
| Hora                                                                                                    | Status                                                                                                    | Hora     | Status   | Hora     | Status     | Hora     | Status      | Hora     | Status    | Hora     | Status | Hora     | Status  |  |
| 09:00:00                                                                                                    | Desarma                                                                                                    | 09:00:00 | Desarma  | 09:00:00 | Desama     | 09:00:00 | Desama      | 09:00:00 | Desarma   | 09:00:00 | Desama | 09:00:00 | Desarma |  |
| 18:00:00                                                                                                    | Ama                                                                                                    | 18:00:00 | Ama      | 18:00:00 | Ama        | 18:00:00 | Arma        | 18:00:00 | Ama       | 13:00:00 | Arma   | 13:00:00 | Ama     |  |
| 18:00:00       Ama       18:00:00       Ama       18:00:00       Ama       18:00:00       Ama       13:00:00       Ama       13:00:00       Ama         18:00:00       Ama       18:00:00       Ama       18:00:00       Ama       13:00:00       Ama       13:00:00       Ama         18:00:00       Ama       18:00:00       Ama       18:00:00       Ama       19:00:00       Ama       19:00:00       Ama         18:00:00       Ama       19:00:00       Ama       19:00:00       Ama       19:00:00       Ama       19:00:00       Ama         18:00:00       Ama       19:00:00       Ama       19:00:00       Ama       19:00:00       Ama       19:00:00       Ama         19:00:00       Ama       19:00:00       Ama       19:00:00       Ama       19:00:00       Ama       19:00:00       Ama         19:00:00       Ama       19:00:00       Ama       19:00:00       Ama       19:00:00       Ama       19:00:00       Ama         19:00:00       Ama       19:00:00       Ama       19:00:00       Ama       19:00:00       Ama       19:00:00       Ama         19:00:00       Ama       19:00:00       Ama       19:00:00 |                                                                                                    |          |          |          |            |          |             |          |           |          |        |          |         |  |
| Ultima Atua<br>Status A<br>Status Prev                                                                                                    | Ultima Atualização     Tolerância       Status Atual: Desamado     Editar       Para mais opções clique com o botão direito sobre algum horário              |          |          |          |            |          |             |          |           |          |        |          |         |  |

• **Config:** Nessa aba, serão mostradas configurações de correção de tabelas na base de dados, **UTILIZE ESSAS OPÇÕES COM CUIDADO.** 

| Horários Clientes                                                                       |                      | -                                                                           | $\times$ |
|-----------------------------------------------------------------------------------------|----------------------|-----------------------------------------------------------------------------|----------|
| Nome: CONTA DO SISTEMA<br>Conta: 0 Partição: 1<br>Horario Config                        |                      | Funções<br>Pesquisar Cliente Adicionar Horário Limpar tabela Copiar Segunda |          |
| Deletar tabelas Desligar Ger<br>Criar tabelas<br>Importar                               | renciador            |                                                                             |          |
|                                                                                         |                      |                                                                             |          |
|                                                                                         |                      |                                                                             |          |
| Ultima Atualização 10:50<br>Status Atual: Desarmado<br>Status Previsto: Não há horário: | Tolerância<br>Editar | Para mais opções clique com o botão direito sobre algum horário             |          |

- Deletar tabelas: Apaga TODAS as tabelas de todos os clientes NÃO RECOMENDADO
- Criar tabelas: Cria todas as tabelas do clientes. OBS: As tabelas criadas ficarão vazias.
- Importar: A importação é útil para quem teve que importar a tabela de horários do sistema de monitoramento SEG, essa opção restaura todas as configurações de horários estabelecidas do SEG. OBS: Essa opção só é 'funcional' para quem importou a base de dados do SEG.
- Desligar Gerenciador: Essa opção finaliza o gerenciador de horários, com o gerenciador desligado, o ACTIVE não vai controlar o arme/desarme de nenhum cliente salvo no sistema. NÃO RECOMENDADO